## Handleiding inschrijven sportkampen Sportdienst Oudenaarde

Voor de sportkampen kan er online worden ingeschreven via de webshop. Bovendien kunnen de activiteiten langs deze weg ook onmiddellijk en veilig betaald worden. U kunt deze webshop bereiken via onze website van stad Oudenaarde. Klik op "Vrijetijd" – "Sport" – "Webshop". Om u volledig te begeleiden in dit proces, wordt hier stap voor stap uitgelegd hoe de webshop precies werkt, zodat u zonder problemen de inschrijving en betaling kunt afronden.

 Ga naar www.oudenaarde.be/nl/sport/webshop (stad Oudenaarde website vrijetijd – sport – webshop) klik de knop " ga naar de webshop". U wordt automatisch doorverwezen naar de homepagina van de webshop. Volg hier de aanwijzingen op het scherm om u aan te melden.

| Stad                                                                                                    | nmelden Sessle beëindigen                                                                                                    | ₩ 0 artikelen / € 0,00                                                  | H |
|----------------------------------------------------------------------------------------------------|----------------------------------------------------------------------------------------------------|-------------------------------------------------------------------------|---|
| Startpagina De Woeker Jeugd en Sport Web                                                                                                    | shop Materiaal                                                                                                    |                                                                         |   |
| Webshop Oudenaarde                                                                                                    |                                                                                                    |                                                                         |   |
| Problemen met aanmelden?                                                                                                    | Inloggen <u>e-10</u>                                                                                                    |                                                                         |   |
| <ul> <li>Internet Explorer wordt niet langer ondersteund. U gebruikt best een andere internetbrowser (Chrome, Firefox, Edge, Safari,) om in te loggen op de webshop.</li> <li>Indien het toch niet lukt om u aan te melden, neem dan contact op met de respectievelijke dienst:</li> <li>Cultuur - De Woeker: 055/3 351 02</li> <li>Jeugdcentrum Jotie: 055/3 14 90</li> <li>Sportdienst: 055/31 49 50</li> <li>Toerisme &amp; Evenementen: 055/3 172 51</li> <li>Technische Dienst: 055/31 11 37</li> </ul> | Gebruikersmann xxxxxxxxx<br>Wachtwoord INLOGGEN<br>INLOGGEN<br>Ontrood mic geschikt vo<br>x Aanmelden als x<br>- Wachtwoord ve | o deze computer<br>or openbare computers<br>issues zebruiket<br>reeten? |   |
| <ol> <li>U bent gedomiciliserd in Outlenaarde</li> <li>Zowel in het veld 'Gebruikersnaam' als in het veld<br/>'Wachtwoord' geeft u uw rijksregisternummer in ( 11<br/>tekens = enkel de cijfers en zonder spaties of tekens).</li> </ol>                                                                                                    |                                                                                                    |                                                                         |   |
| 2 U bent niet gedomiciliserd in Oudersarde                                                                                                    |                                                                                                    |                                                                         |   |

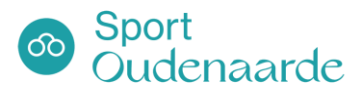

2. Eenmaal u ingelogd bent, controleert u uw gegevens/ gezinsrelaties. Dit kunt u doen via 'Mijn Profiel' – 'Mijn gegevens' en 'Relaties' (rechtsboven).

OPGELET: Indien u als ouder voor uw kind(eren) wenst in te schrijven, vul dan uw gezinssamenstelling verder aan bij uw gebruikersprofiel. U hoeft dit slechts éénmalig te doen.

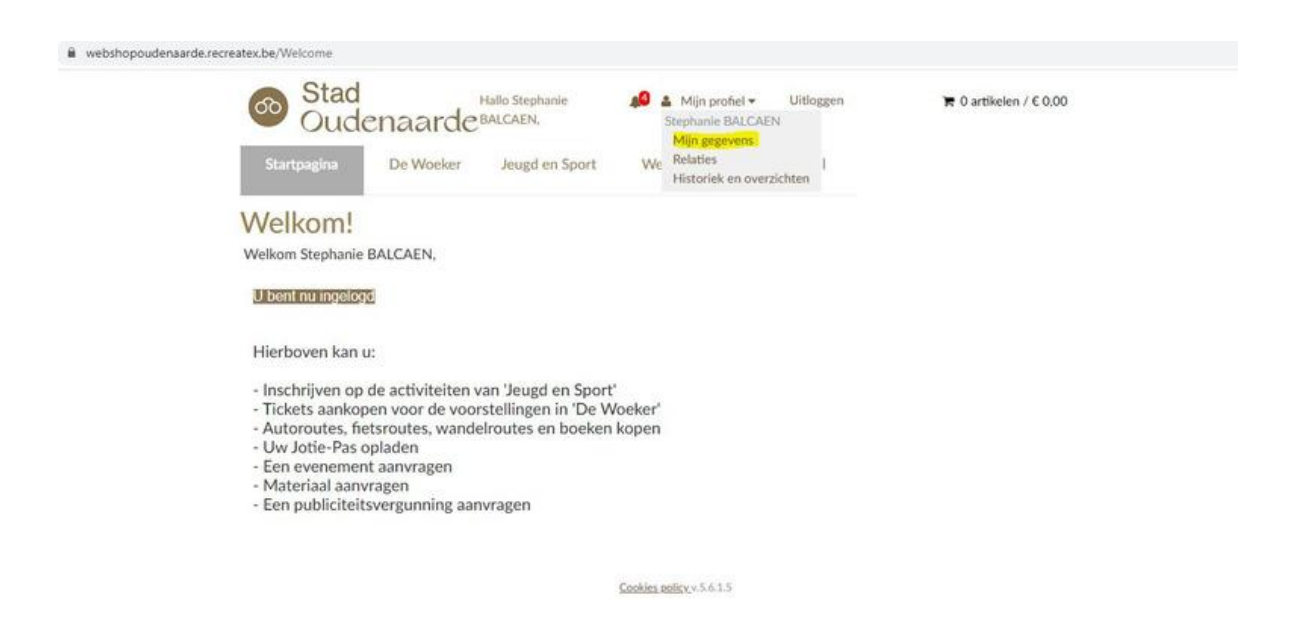

U kunt nu aan de hand van de tabbladen gezinsleden toevoegen en koppelen.
 Dit doet u best al vóór de inschrijvingsdag.

| Startpagina       Jeugd en Sport       Webshop       Zalen en terreinen<br>Sport       Materiaal         Relaties | Stad<br>Oude       | enaarde            |         |                             | . 💄 Mijn profiel 🕶 | ØNL ▼ | ि 0 artikelen / € 0,00 |
|----------------------------------------------------------------------------------------------------|--------------------|--------------------|---------|-----------------------------|--------------------|-------|------------------------|
| Relaties          Overzicht relaties       Gezinslid koppelen         Gezin       RELATIE TOEVOEGEN               | Startpagina        | Jeugd en Sport     | Webshop | Zalen en terreinen<br>Sport | Materiaal          |       |                        |
| Overzicht relaties Gezinslid koppelen                                                                             | Relaties           |                    |         |                             |                    |       |                        |
| Gezin                                                                                                    | Overzicht relaties | Gezinslid koppelen |         |                             |                    |       |                        |
|                                                                                                    | Gezin              |                    |         |                             |                    |       | RELATIE TOEVOEGEN      |

Cookies policy v.6.3.0.11

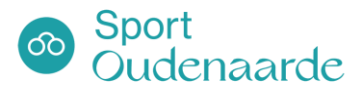

4. U kunt uw kinderen nu inschrijven voor onze activiteiten. Hiervoor gaat u naar het tabblad 'Jeugd en Sport'. U krijgt hier een overzicht van de beschikbare activiteiten. Om de zoekopdracht te vereenvoudigen kunt u bij 'Organisatie' filteren op 'Sport'. U heeft ook de mogelijkheid om zowel de periode als de leeftijd te kiezen.

| webshopoudenaarde.recreatex.be/Activities/Overview                                                                    |                                      |                                   |                      |
|----------------------------------------------------------------------------------------------------|--------------------------------------|-----------------------------------|----------------------|
| Stad Hallo Stephanie<br>Oudenaarde BALCAEN,                                                                           | 📣 🛓 Mijn profiel + Uitlaggen         | 🏋 0 artikek                       | m / € 0,00           |
| Startpagina De Woeker Letted en Sport                                                                                 | Webshop Materiaal                    |                                   |                      |
| Jeugd en Sport                                                                                                    | Zoeken                               | Zoekterm                          | Q                    |
| Beste klant                                                                                                    |                                      |                                   |                      |
| OPGELET: Indien u als ouder voor uw kind(eren) wenst in t<br>gebruikersprofiel. U hoeft dit slechts éénmalig te doen. | e schrijven, vul dan uw gezinssamens | stelling verder aan bij uw<br>Zos | k. en filterpelles = |
|                                                                                                    |                                      | Verberee                          | ZOEKEN               |
| Sorteren Activiteit (A-Z)                                                                                             |                                      | м                                 | jn activiteiten »    |
| OMSCHRIJVING                                                                                                    | BESCHIKBAARHEID                      | STARTDATUM                        | EINDDATUM            |
| 10-12 Jaar VIRTUAL REALITY<br>SPORTHAL RODE LOS                                                                       | 22 van 24 beschikbaar                | 22-8-2022                         | 26-8-2022            |
| 11-16 jaar DURBUY ADVENTURE                                                                                           | 10 van 10 beschikbaar                | 4-7-2022                          | 8-7-2022             |

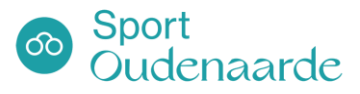

5. Klik de gewenste activiteit aan. Inschrijven kunt u via de knop 'Inschrijven' rechts bovenaan, waarna u de deelnemers kunt kiezen.

| Stad<br>Ouder            | naarde                         |                      |                           |             | 🛔 Mijn profiel 🕶 🕻 | NL ▼ 〒 0 artikelen / € 0,00 |
|--------------------------|--------------------------------|----------------------|---------------------------|-------------|--------------------|-----------------------------|
| Startpagina Je           | eugd en Sport                  | Webshop              | Zalen en terrein<br>Sport | nen         | Materiaal          |                             |
| eugd en Sp               | ort                            |                      |                           |             |                    |                             |
|                          |                                |                      |                           |             | Prijs:<br>€ 45.    | 00                          |
| Locatie.                 | Rode Los 1<br>9700 Oudenaar    | de, België           |                           |             |                    | 8 van 10 beschikbaar        |
| Aanvang                  | 13-08-2024                     |                      |                           |             | Uiterst            | inschrijvingsdatum 2-8-2024 |
| Einde                    | 13-08-2024                     |                      |                           |             |                    |                             |
| Verkoop van              | 21-2-2024 13:3                 | 0                    |                           |             | INSC               | HRUVEN                      |
| Verkoop tot              | 2-8-2024 00:00                 |                      |                           |             | Terug              | laar liist                  |
| Max. inschrijvingen      | 10                             |                      |                           |             |                    | inder injox                 |
| Een volledige dag met ve | erschillende supertoff         | e activiteiten aan z | ee in Oostende! Zeer      | aften, golf | surfen,            |                             |
| longboarden en strandsp  | oorten : met al deze le        | euke activiteiten ka | n je die dag kennisma     | ken. De v   | ariatie            |                             |
| aan sporten makkt je dag | g een pak <u>meer &gt;&gt;</u> |                      |                           |             |                    |                             |
|                          |                                |                      |                           |             |                    |                             |
|                          |                                |                      |                           |             |                    |                             |
|                          |                                |                      |                           |             |                    |                             |
|                          |                                |                      |                           |             |                    |                             |
|                          |                                |                      |                           |             |                    |                             |
|                          |                                |                      |                           |             |                    |                             |
|                          |                                |                      | Cookies policy 4 3        | 0.11        |                    |                             |

6. Indien alle plaatsen vol zijn, kunt u uw kinderen op de wachtlijst zetten. De volgorde van de wachtlijst is gebaseerd op het moment van inschrijving. We raden aan om zo snel mogelijk in te schrijven, zodat uw kinderen een kans maken om alsnog deel te nemen aan het kamp.

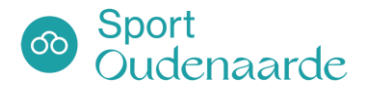

| Stad Ouder                                                                    | naarde                                                                                            | Hallo Karlien Martine<br>Lucie Cornelia<br>VERSTRAETE,                | 🛔 Mijn p      | rofiel ▼ 🥥 NL マ 🏾 🏲 0 artikelen / € 0,00                                                      |  |
|-------------------------------------------------------------------------------|---------------------------------------------------------------------------------------------------|-----------------------------------------------------------------------|---------------|-----------------------------------------------------------------------------------------------|--|
| Startpagina Je                                                                | eugd en Sport VVebshop                                                                            | Zalen en terreinen<br>Sport                                           | Materiaa      | l                                                                                             |  |
| Jeugd en Sp                                                                   | ort                                                                                               |                                                                       |               |                                                                                               |  |
| 3 - 12 jaar: The<br>Locatie:                                                  | emakamp KROKUS<br>SPORTHAL RODE LOS<br>Rode Los 1<br>9700 Oudenaarde. België                      | 2025                                                                  |               | Prijs:<br>€ 65,00<br>0 van 95 beschikbaar                                                     |  |
| Aanvang<br>Einde<br>Verkoop van<br>Verkoop tot<br>Max. inschrijvingen         | 03-03-2025<br>07-03-2025<br>18-9-2024 13:30<br>24-2-2025 23:59<br>95                              |                                                                       |               | Uiterste inschrijvingsdatum 24-2-2025<br>INSCHRIJVEN OP WACHTLIJST<br><u>Terug naar lijst</u> |  |
| DE SCHATTEN VAN AGRABAH                                                       |                                                                                                   |                                                                       |               |                                                                                               |  |
| Stap binnen in een werel<br>gaan we op avontuur doo<br>schatten in een magisc | d vol wonderen en magie! Met de b<br>or de woestijn. Ontmoet de geest, st<br><u>meer &gt;&gt;</u> | etoverende lamp en een vliegend<br>rrijd tegen Jafar en ontdek verbor | tapijt<br>gen |                                                                                               |  |

 Op het volgende scherm kunt u per deelnemer enkele opmerkingen noteren, zoals vb. medische opmerkingen of zaken waarmee rekening dient worden gehouden tijdens de activiteit. Dit veld is niet verplicht.

| Deelnemers kiezen | Deelnemers specificeren Uw aanmelding    | 2          |
|-------------------|------------------------------------------|------------|
|                   | <b>Opmerkingen</b><br>Extra opmerkingen: |            |
|                   |                                          | ^          |
|                   |                                          | ~          |
| « VORIGE          |                                          | VOLGENDE » |

U krijgt nu een overzicht van uw inschrijving en kan deze in uw winkelwagen plaatsen. U kunt de artikelen in uw winkelwagen bekijken rechts bovenaan. Hier kunt u ook artikelen verwijderen, aanpassen of uw winkelwagen afrekenen.

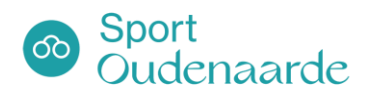

 U kunt nu uw betaling uitvoeren via de beveiligde Ingenico-omgeving (voorheen Ogone). Volg voor de uitvoering van uw betaling de gegevens die op uw scherm verschijnen. U ontvangt per mail een overzicht van uw bestelling.

U kunt te allen tijde uw bestellingen nakijken op de webshop via 'Mijn Profiel', 'Historieken en overzichten'.

Via dit overzicht kunt u ook steeds uw fiscale attesten raadplegen en afdrukken.

Wij hopen met deze webshop aan de vraag van onze klanten te voldoen en wensen u alvast een vlot verloop van de inschrijvingen!

Mocht u nog vragen of problemen hebben bij het gebruik van de webshop,

kunt u steeds contact met ons opnemen via sportdienst@oudenaarde.be of

055 31 49 50.

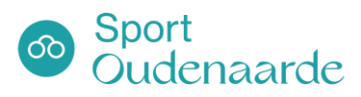